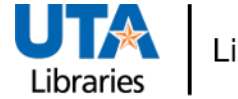

Library Systems and Technology

## ServiceNow – Make A Request

Step-by-Step Process to Make a Request

- 1. Access the Library Staff Homepage and navigate to the Technology group
- 2. Select ServiceNow: Report a Problem or Enter a Request
- 3. At the Service Catalog, scroll down and click the File A Ticket button

| FILE A                                                                                                    | TICKET                                                                   |  |
|----------------------------------------------------------------------------------------------------|--------------------------------------------------------------------------|--|
| Do you want to make a request, or report an issue?                                                                               |                                                                          |  |
| MAKE A F<br>File a request when needing access, insi<br>to a service, system                                                     | REQUEST<br>tallation, set up or information related<br>m or application. |  |
| <b>REPORT AN ISSUE</b><br>Report an unplanned interruption or a reduction in the quality of a service,<br>system or application. |                                                                          |  |
| MAKE A<br>REQUEST                                                                                                    | REPORT AN<br>ISSUE                                                       |  |

5. If prompted, click the **Login** button and complete authentication

| VIAKE A REQUEST<br>Iake a Request                                                                                                    |                                    |
|----------------------------------------------------------------------------------------------------|------------------------------------|
| hank you for contacting the service desk. Please describe the nature of your request in the fields below. Upon receipt, the service desk will<br>ategorize and prioritize your request at which time you will receive an automated email with the details of that update. |                                    |
| *Requested for Department                                                                                                    | Submit                             |
| *Short Description                                                                                                    |                                    |
| *Request Details 😧                                                                                                    | Required<br>information<br>Request |
| Add attachments                                                                                                    | Details                            |

- 7. Utilize the Add attachments link, as needed, then click Submit.
- 8. A ticket number will be sent via e-mail to the authenticated account
- 9. To aid in routing, please forward the ServiceNow Auto-response e-mail to <u>Library-</u> <u>Techs@listserv.uta.edu</u>